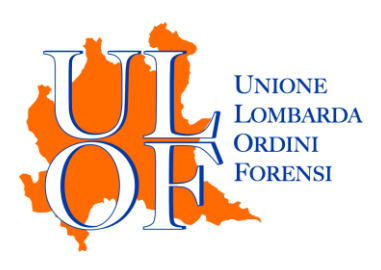

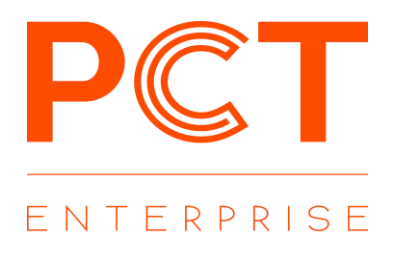

# NOTIFICAZIONI A MEZZO PEC

MANUALE OPERATIVO PER ESEGUIRE LE NOTIFICHE IN PROPRIO A MEZZO PEC EX L. 53/1994

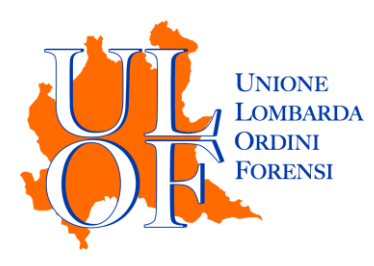

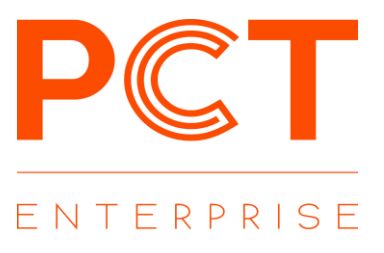

### **NUOVA NOTIFICA**

Per effettuare una nuova notifica è necessario accedere alla sezione relativa alla notificazioni in proprio e cliccare sull'icona "NUOVA NOTIFICA".

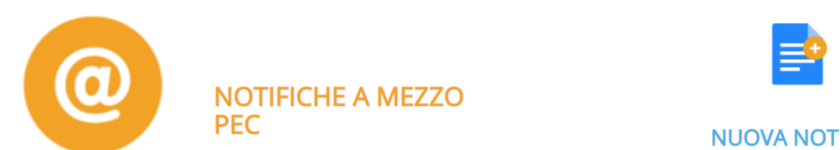

**NUOVA NOTIFICA** 

Nella maschera di creazione notifica occorre compilare le informazioni relative al riferimento ed al destinatario.

| 1 Creazione Notifica |                                                                                                    | Riferimer               |
|----------------------|----------------------------------------------------------------------------------------------------|-------------------------|
| Riferimento:         | ρ                                                                                                    | identificati            |
| Destinatari:         | NUOVO Reginde Registro PPAA IniPec iPA                                                                                                    | utilizzare              |
| Oggetto:             | ⊘Notificazione ai sensi della legge n. 53 del 1994                                                                                                    | eccessiva               |
| Testo del messaggio: | Attenzione: il presente messaggio di posta elettronica certificata costituisce notificazione ai sensi della Legge 21.1.1994 n.53 di atti in materia civile, amministrativa o stragiudiziale. L'atto o gii atti notificati sono allegati al presente messaggio unitamente alla relazione di materia civile, ameninistrativa o stragiudiziale. L'atto o gii atti notificati sono allegati al presente messaggio unitamente alla relazione di materia civile. La straffica e anticipazione di materia civile. L'atto o gii atti notificati sono allegati al presente messagei nel messate di contratto di atti in civile messate di contratto di contratto di contrat | e/o con ca              |
|                      | noutricazione contenente i dettagli relativi alla procedura di notifica. La notificazione si e pertezionata nei momento in cui il presente<br>messaggio è stato inviato e reso disponibile nella vostra casella di posta elettronica certificata e non nel momento in cui viene<br>consultato.                                                                                                    | Destinata               |
|                      | Tutti o alcuni degli allegati al presente messaggio sono documenti firmati digitalmente dal mittente, riconoscibili in<br>quanto presentano il suffisso.p7m. Qualora si dovessero incontrare difficoltà nella loro consultazione, si seguano i seguenti passi:                                                                                                    | con gli a<br>  relativi |
|                      | 1) registrare gli allegati in una locazione qualsiasi del proprio computer;                                                                                                    | elenchi                 |
|                      | <ol> <li>accedere ad uno dei seguenti siti pubblici che consentono la verifica e la consultazione di documenti firmati<br/>digitalmente:</li> </ol>                                                                                                    | N.B. Dopo               |
|                      | Consiglio Nazionale del Notariato: http://vol.ca.notariato.it 💌                                                                                                    | la ricerca              |
| Allegati:            | Reglungi relata Acquingt allerato                                                                                                    | inserire                |
| L                    |                                                                                                    | i aestinatai            |

nto:

ivo interno; si di е non codici lunghi mente aratteri speciali

ri: da ricercare ppositi pulsanti pubblici ai

o aver effettuato a tramite INI-IPA, occorre i dati del rio utilizzando il pulsante "NUOVO"

Procedere con il caricamento degli allegati, cliccando sul pulsante "Aggiungi allegato": è possibile importare allegati già firmati digitalmente oppure utilizzare la firma integrata nella piattaforma presente nei passaggi successivi.

### **IMPORTAZIONE RELATA**

E' possibile importare una relata già creata cliccando il pulsante "Aggiungi relata", avendo cura di caricare il file già firmato digitalmente.

Importata la relata, occorre cliccare sul pulsante "Vai a Riepilogo" per procedere con l'eventuale firma degli allegati e l'invio della notifica.

| Allegati: | documento1.pdf 🛱<br>🍳 relata.pdf.p7m (Relata) 🚔<br>procura.pdf 😭 | 🔇 Aggiungi relata | 🕅 Aggiungi allegato |
|-----------|------------------------------------------------------------------|-------------------|---------------------|
|           |                                                                  |                   | Vai a Riepilogo 🗲   |

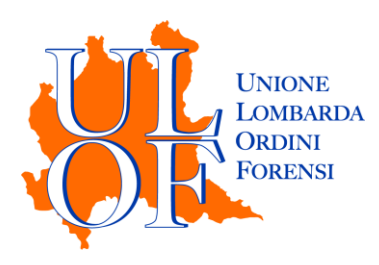

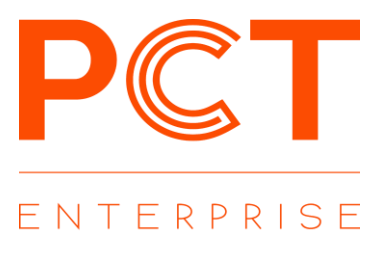

# NOTA BENE

Nel caso di invio della notifica mediante tablet è necessario utilizzare la voce "**AGGIUNGI RELATA**" avendo cura di importare i file già firmato digitalmente esternamente tramite le apposite utilities che consentono di sottoscrivere digitalmente i documenti con firma remota (es: firma certa)

# CREAZIONE GUIDATA RELATA

Cliccando sul pulsante "Compila relata" è possibile accedere alla procedura guidata per la creazione e la firma della relata, che sarà quindi importata automaticamente.

| ati Cliente :                                            | RELAZIONE DI NOTIFICA                                                                                                    |
|----------------------------------------------------------|----------------------------------------------------------------------------------------------------|
| Tipo:                                                    | Io sottoscritto Avv. michela marinelli C.F. GRNCSC75P11F799Q iscritto presso l'Ordine de<br>ali Auvocati di in razione dalla 1 53/1994 e se mmi quale difensore di codice ficcale |
| Nome:                                                    | , per la quale si procede alla presente notifica in virtù della procura alle liti rilasciata<br>ai sensi dell'art. 83, 3° comma c.p.c.                                            |
| Cognome:                                                 |                                                                                                    |
| Codice                                                   | NOTIFICO                                                                                                    |
| Fiscale:                                                 | A Test Avvocato C.F. VVCTST80A01F205Z in persona del legale rappresentante pro tempore al<br>l'indirizzo di posta elettronica avvocato.test@pec.oda.it estratto REGINDE           |
| Abilita Dichiarazione in corso di procedimento           |                                                                                                    |
| Abilita Testo Procura allegata                           |                                                                                                    |
| <sup>]</sup> Abilita attestazione di originale analogico |                                                                                                    |
|                                                          |                                                                                                    |

# FIRMA DOCUMENTI ED INVIO NOTIFICA

Nella sezione di riepilogo è possibile effettuare le seguenti operazioni:

- scaricare e visualizzare i documenti allegati
- firmare i documenti allegati
- inviare la notifica

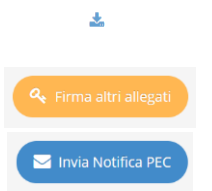

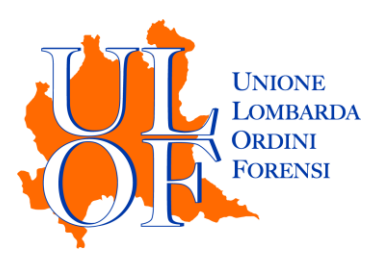

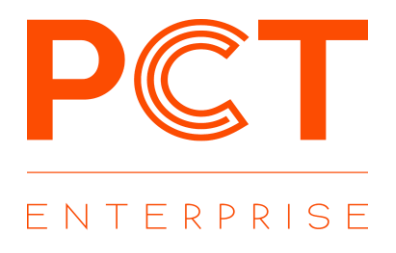

| 📢 Indietro 📢 Ritorna alla Modifica                                                                                                    | 🔍 Firma altri allegati 💌                                                                                                    | Invia Notifica PEC                                                    |
|----------------------------------------------------------------------------------------------------|----------------------------------------------------------------------------------------------------|-----------------------------------------------------------------------|
| Avvocato Test (avvocato.test@pec.oda.it)<br>Riferimento: test notificazione<br>Oggetto : Notificazione ai sensi della legge n. 53 del<br>1994<br>Attenzione: il presente messaggio di posta elettronica certificata costituisce notificazione ai sensi de<br>stragiudiziale. L'atto o gli atti notificati sono allegati al presente messaggio unitamente alla relazion<br>notifica. La notificazione si è perfezionata nel momento in cui il presente messaggio è stato inviato | Allegati (3 files)  Allegati (3 files)  Constraints of the second second | ی<br>مmministrativa o<br>la procedura di<br>elettronica certificata e |

### VERIFICA RIEMPIMENTO CASELLA WEBMAIL PEC

L'applicativo ha introdotto un controllo sullo stato di riempimento della webmail prima dell'invio del messaggio pec.

Nel caso in cui la casella webmail della pec sia piena tra il 70% e il 99% prima dell'invio apparirà un messaggio con cui viene comunicato all'utente l'effettivo stato di riempimento della casella e il massaggio verrà comunque inviato

| Stato casella PEC                                                                                        | ×                               |
|----------------------------------------------------------------------------------------------------|---------------------------------|
| Attenzione: lo spazio della tua casella pec è occupato procedere con l'invio della notifica. Continuare? | o al 88%. E' comunque possibile |
|                                                                                                    | Conferma Chiudi                 |

Se invece la casella webmail della pec è piena al 100% apparirà un messaggio con cui si comunica che la casella è piena e non è possibile inviare il messaggio

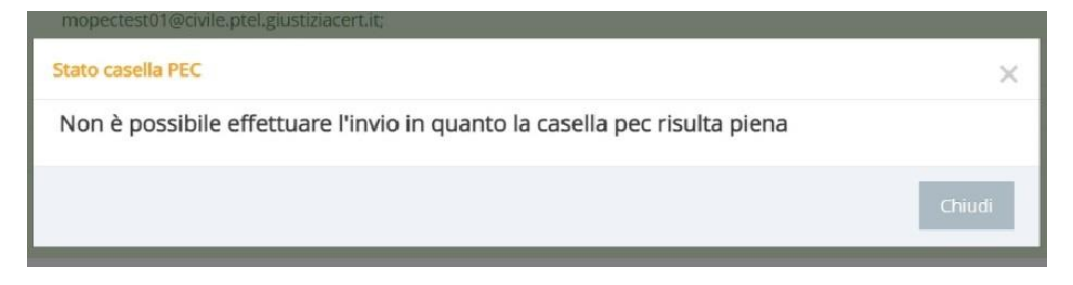

# IMPORTARE ATTI DAL FASCICOLO

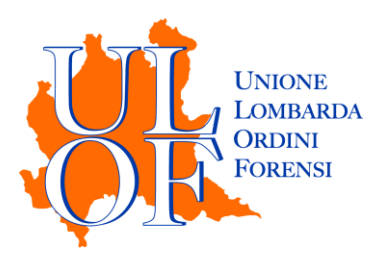

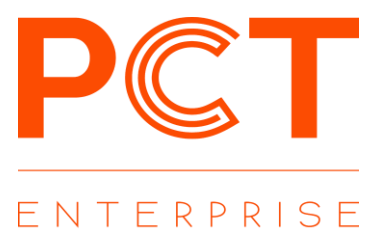

È possibile procedere all'invio della notifica selezionando gli atti e i documenti direttamente dal fascicolo informatico.

Accedere alla sezione "Consultazione Fascicoli" e ricercare attraverso la funzione "FASCICOLI PERSONALI" il fascicolo nel quale sono contenuti i documenti da notificare.

Cliccando su "DOCUMENTI ALLEGATI" si accede alla maschera con l'elenco di tutti i documenti allegati al singolo deposito

| Elenco [  | Document         | i                 |                | Scarica Tutti  ~           |
|-----------|------------------|-------------------|----------------|----------------------------|
| Seleziona | Formato invio no | tifica            | Nome File      | Download                   |
|           | Duplicato        | Copia Informatica | attoACQ.pdf    | Scarica 🗸                  |
|           |                  |                   | 🖺 Salva per no | otifica 🗎 Annulla Notifica |

Utilizzando i flag sarà possibile scegliere quali documenti allegare alla notifica e se in forma di Duplicato o Copia Informatica.

Terminata la selezione degli atti e la tipologia di documento da allegare, utilizzando il pulsante "Salva per la notifica" è possibile confermare le scelte effettuate. Si verrà reindirizzati sullo storico del fascicolo, con la possibilità di selezionare di altri, eventuali, documenti da inserire nella notifica.

Tramite il tasto "Effettua Notifica" presente nella scheda storico sarà possibile procedere con la redazione della relata e l'invio della notifica

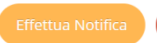

#### PROVA DELLA NOTIFICA

Per verificare gli esiti di una notifica è necessario accedere alla sezione relativa alle notifiche in proprio a mezzo pec e cliccare sull'icona "NOTIFICHE INVIATE".

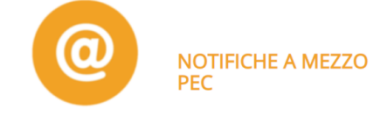

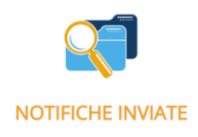

Nella sezione sarà possibile verificare lo stato delle singole notifiche inviate.

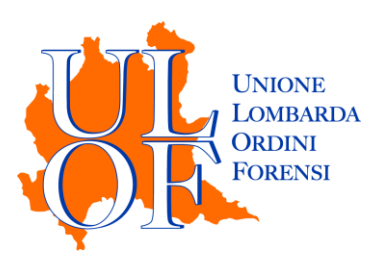

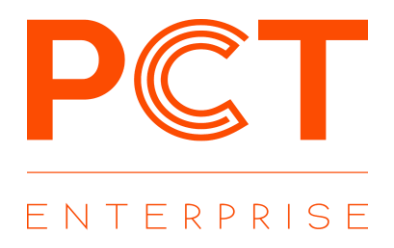

| Destinatari | Riferimento      | Accettazione Dal | Al         | Consegna Dal | AI         |
|-------------|------------------|------------------|------------|--------------|------------|
|             |                  | gg/mm/aaaa       | gg/mm/aaaa | gg/mm/aaaa   | gg/mm/aaaa |
| Cerca Q     | Pulisci Filtri 🗙 |                  |            |              |            |

# ATTENZIONE per consentire l'importazione delle ricevute di notifica è necessario che queste siano presenti in webmail e contrassegnate come "da leggere"

Mediante il tasto "Dettaglio" sarà possibile accedere alle ricevute di accettazione, consegna.

E' inoltre possibile scaricare la pec di invio oppure la stampa certificazione in caso sia necessario fornire la prova della notifica per l'iscrizione a ruolo tradizionale.

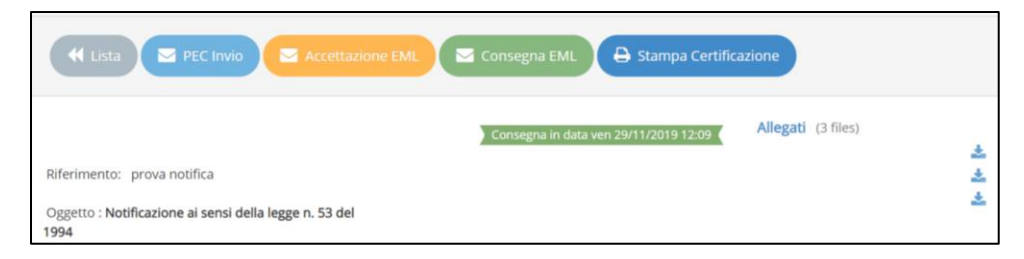